## Configure secondary node for new IP

757 Nesvin KN November 29, 2024 General 487

## How to configure the secondary node when the IP address has changed?

**Overview:** This article will guide you through setting up a secondary node if its IP address has been changed to a new one.

Method 1: Update cluster with the new IP.

**Step 1:** Login to the primary node and run the command below to grant access to the secondary node.

**Step 2:** Login to secondary server and run the update script with new secondary IP. Replace same Ezeeogin version of master node and secondary node IP.

**Step 3:** Login to the primary node GUI and click on the cluster tab to view the updated secondary node IP.

| Ezeelogin                 |                             |                               | Welcome, Administrator Logout |
|---------------------------|-----------------------------|-------------------------------|-------------------------------|
| t≣ Servers ►              |                             |                               |                               |
|                           | Cluster of replicated nodes |                               | ○                             |
| Web Portals               | Node State @                | Master                        |                               |
| 土t Users ►                | Other Node @                | 192.168.56.229 - Slave Remove | 1                             |
| Access Control            | Status 🛛                    | Connected Disconnect          |                               |
| ♥ <sub>0</sub> Settings ► | Verny database              |                               |                               |
| 🛞 Cluster                 |                             |                               |                               |
| Command Guard             |                             |                               |                               |
| Account                   |                             |                               |                               |
| 🔇 Help 🕨 🕨                |                             |                               | •                             |
| License                   |                             |                               |                               |
|                           |                             |                               | and the second second         |

## Method 2: Update the IP from database.

**Step 1:** Login to the primary node and run the command below to grant access to the secondary node.

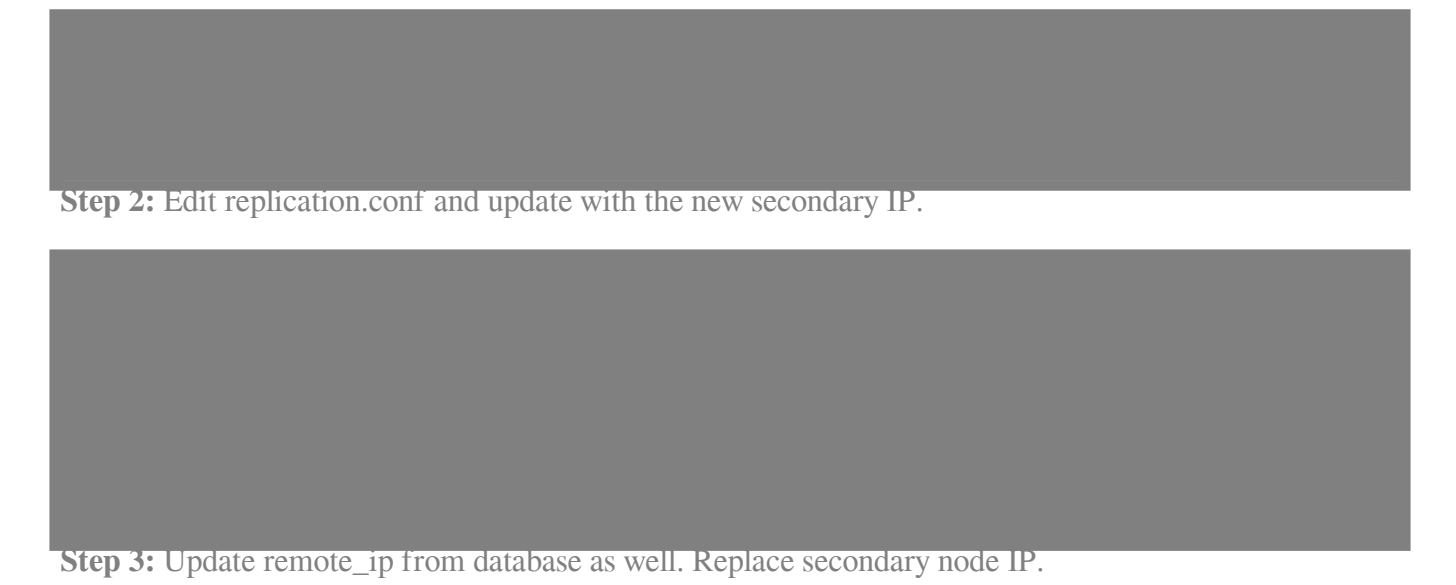

**Step 4:** Login to the primary node GUI and click on the cluster tab to view the updated secondary node IP.

| Ezeelogin         | Velcome, Administrator Logout                              |
|-------------------|------------------------------------------------------------|
| i≣ Servers ►      | Cluster of pollingted nodes                                |
| 📲 Web Portals 🛛 🕨 | Node State                                                 |
| ±t Users ►        | Other Node @         192.168.56.229 - Slave         Remove |
| Access Control    | Status  Connected Disconnect                               |
| ⁰₀ Settings ►     | Verify database                                            |
| 🛞 Cluster         |                                                            |
| Command Guard     |                                                            |
| 🖌 Account         |                                                            |
| 🛇 Help 🕨 🕨        | and a start and a start a start a start                    |
| , License         |                                                            |
|                   |                                                            |

## **Related Articles:**

Install slave / secondary node for high availability in jump server

**Cluster Explained** 

Online URL: https://www.ezeelogin.com/kb/article/configure-secondary-node-for-new-ip-757.html